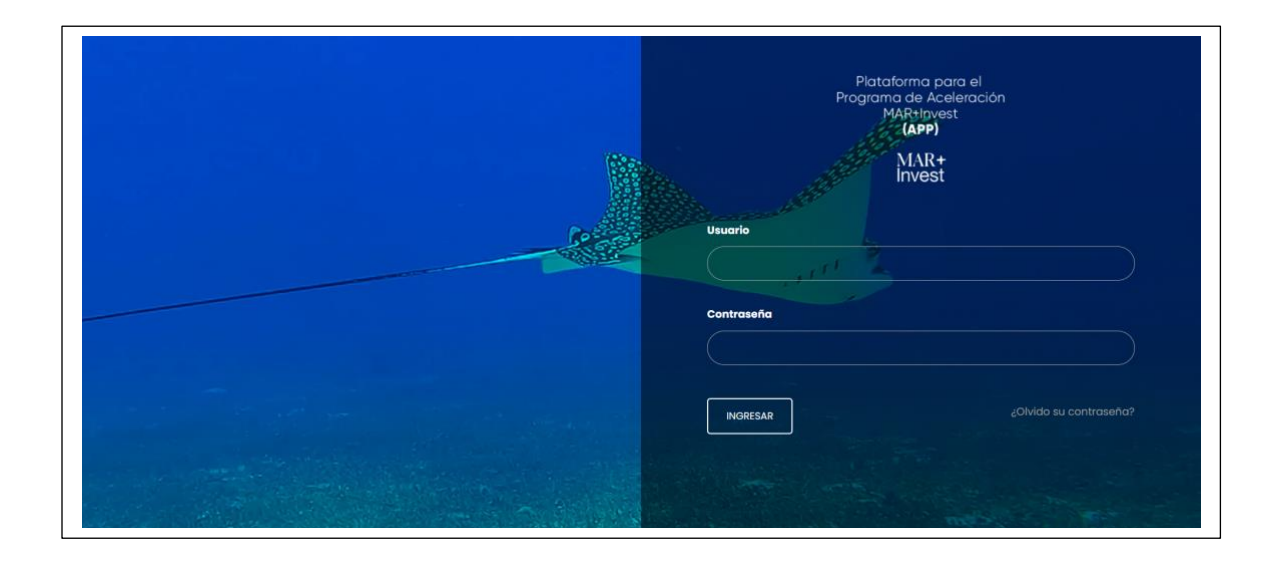

# **USER MANUAL**

## Platform for the MAR+INVEST Acceleration Program MAR+INVEST TEAM

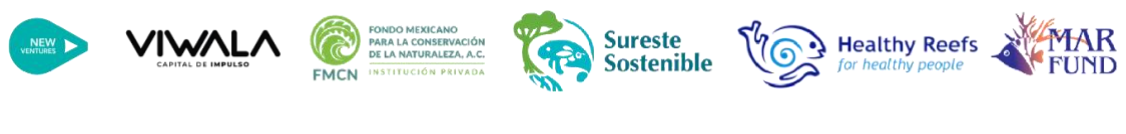

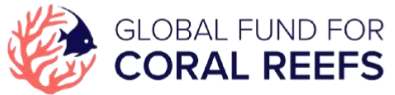

Original Title: User manual for the utilization of the Platform for the MAR+INVEST Acceleration Program

© MAR+Invest, 2023

Cover Design: MAR+Invest

Prepared by: José Jaime Ruiz

Revision: Graciela Suárez, Amy Jones.

## Content

| Introduction                                                 | 4  |
|--------------------------------------------------------------|----|
| About the User Manual                                        | 5  |
| Section 1 – General Information about the Web Platform (APP) | 6  |
| Section 2 – Registration, identification, and access         | 7  |
| Registration Form                                            | 7  |
| Logging into the Web Platform (APP)                          | 10 |
| Home Screen                                                  |    |
| Password Change                                              |    |
| Section 3 – Applicant Module                                 | 13 |
| Information Updates                                          | 13 |
| Section 4 – Application Module                               | 17 |
| 1. Team information                                          |    |
| 2. Financial Information                                     |    |
| 3. Information on financing needs                            |    |
| 4. Environmental and social impact information               |    |
| 5. Gender information                                        |    |
| 6. Program information                                       |    |
| Section 5 – Saving information and sending the form          | 21 |
| Field format                                                 |    |
| Final Considerations                                         |    |

## **Table of Figures**

| Figure 1 – Registration form in Spanish                               | 8  |
|-----------------------------------------------------------------------|----|
| Figure 2 – Registration Form in English                               | 9  |
| Figure 3 – Login Screen of the Web Platform APP                       | 10 |
| Figure 4 – Password Recovery                                          | 10 |
| Figure 5 – Home Screen                                                | 11 |
| Figure 6 – My preferences                                             | 12 |
| Figure 7 – Password Change                                            | 13 |
| Figure 8 – Main Menu                                                  | 14 |
| Figure 9 – Applicant Module                                           | 14 |
| Figure 10 – Applicant Module                                          | 15 |
| Figure 11 – Tabs in the Applicant Module                              | 16 |
| Figure 12 – Button to edit Applicant information                      | 16 |
| Figure 13 – Save information                                          | 16 |
| Figure 14 – Home Screen                                               | 17 |
| Figure 15 – Application Form in Main Menu                             | 18 |
| Figure 16 – Access to Application Form through Applicant Module       | 18 |
| Figure 17 - Application Form - Field Display                          | 19 |
| <i>Figure 18 – Button to edit information in the Application form</i> | 20 |
| Figure 19 - Save information in the Application form                  | 21 |
| Figure 20 - Warning screen to save information                        | 21 |
| Figure 21 – Sending the Application Form                              | 23 |

### Introduction

The Mesoamerican Reef System Fund (MAR Fund), together with Fondo Mexicano para la Conservación de la Naturaleza (FMCN)/Sureste Sostenible, New Ventures/Viwala and the Healthy Reefs for Healthy People (HRI) initiative announce their first call for proposals (RfP) for MAR+Invest. For this program, we have two categories for applications, one for early stage companies and another for established companies, both of which must provide a market solution with a positive impact on the Mesoamerican Reef (MAR) and its communities.

MAR+Invest is an initiative of the Global Coral Reef Fund (GFCR) that supports the development of businesses that generate a positive impact on the reef as well as market returns. A call for proposals will be issued to identify initiatives at different stages of development that will result in a positive impact for the MAR. Market solutions that offer scalable business models to reduce local threats to the reef and eventually raise capital to further positive reef impact will be identified, accelerated and supported.

## About the User Manual

This document is designed as a user manual, a necessary tool for applicants to understand how the platform works. Through the platform, organizations or established companies or early stage business models may submit the **application form** online and modify it during the development process. To review the requirements for this call, please visit the following link <u>https://mar-invest.org/</u>. This manual explains the operation of each of the interaction screens between the user and the database that captures the information.

As indicated above, the application form is divided into two categories: established companies and start-up businesses. The applicant may choose the category that best suits the project. The applicant should consider the selection process which consists of four important steps:

- 1. Complete the application online
- 2. Interview with the MAR+Invest team
- 3. The selection committee chooses the finalists
- 4. Official welcome and launch of the program on the 30th of April

In order to use the platform, the applicant must have a minimum knowledge of computers, although the instructions detailed in this manual are easy to understand.

## Section 1 – General Information about the Web Platform (APP)

The web platform for the MAR+Invest Acceleration Program (APP) was developed with world-class standards in terms of programming, database and data security. For the system to respond correctly, a Google Chrome, Mozilla Firefox, Safari or Microsoft Edge browser updated to 2022 is required.

The APP platform also has the SSL Certificate (https), which allows the encryption of the information from the users' computers to the server, guaranteeing the connections and the information that travels through the computers.

Once the user has logged into the APP platform, he/she has a maximum inactivity period of 15 minutes. After that time the system will not respond and will be deactivated for security reasons. To return to the platform again, the user will have to log in again with his/her username and password. For this reason, please remember to save all types of information periodically so as not to lose the information entered.

## Section 2 – Registration, identification, and access

#### **Registration Form**

For the first step, each organization or individual must register using the following link <a href="https://app.marfund.org/forms/es/">https://app.marfund.org/forms/es/</a> (Figure 1) for the Spanish version and <a href="https://app.marfund.org/forms/en/">https://app.marfund.org/forms/en/</a> (Figure 2) for the English version.

The registration form has the following 5 sections of information:

- 1. Applicant Information
- 2. Information of the business or organization (if applicable)
- 3. Platform access credentials
- 4. Business model information (company | business idea or early stage business)
- 5. Privacy Notice

The data required and to be completed are as follows:

| Applicant Information             | Information of the Business or Organization |
|-----------------------------------|---------------------------------------------|
| 1. Name and surname of the person | 7. Name of organization (if applicable)     |
| answering the form (*)            | 8. Job title                                |
| 2. Contact phone number (*)       | 9. Links to organization's social media     |
| 3. E-mail (*)                     | 10. Website                                 |
| 4. Linkedin profile               | 11. Location of the project (*)             |
| 5. Preferred means of contact (*) |                                             |
| 6. Preferred language (*)         |                                             |
|                                   |                                             |

| User Information                   | Business Model Information               |
|------------------------------------|------------------------------------------|
| 12. User's first and last name (*) | 14. Business model selection (*)         |
| 13. User's e-mail (*)              |                                          |
|                                    | Privacy Policy Information               |
|                                    | 15. Acceptance of the Privacy Policy (*) |

Please note that certain fields are mandatory (indicated in bold in the text, while in the form they are marked with an asterisk (\*)), and that they must be filled in with the requested information, otherwise you will not be able to submit the form.

#### *Figure 1 – Registration form in Spanish*

| C. S. Day                                                                                                    | S VINALA S S=                                                                                                    | 9 <b>6</b> 12 <b>6</b> 10-101                                                                                                    | 0                                                                                                    |
|----------------------------------------------------------------------------------------------------|----------------------------------------------------------------------------------------------------|----------------------------------------------------------------------------------------------------|----------------------------------------------------------------------------------------------------|
| 28- 35                                                                                                    | FORMULARIO                                                                                                    | DE REGISTRO                                                                                                    | Contraction of the second                                                                                                    |
| A CONTRACTOR OF A CONTRACTOR OF A CONTRACTOR OF A CONTRACTOR OF A CONTRACTOR OF A CONTRACTOR OF A CONTRACTOR OF                                                                                                    | For favor complete al registro con todas los composers                                                                                                    | suprises (*)                                                                                                    |                                                                                                    |
| 1                                                                                                    | A momente de registrative de lamitade en conse decime<br>Entenne dégune ducto el registrato por favor exortes el e                                                                                                    | inico de Servonido y la contactarana sita brovedad.<br>Careco a gracesaglinegrace.org                                                                                                    |                                                                                                    |
|                                                                                                    | INFORMACIÓN                                                                                                    | DEL APLICANTE                                                                                                    | AND DA                                                                                                    |
|                                                                                                    | Namiter y operation de la persona responsilendo er<br>formulario (*)                                                                                                    | Por favor escribe to normero de textiliono con la citiva<br>del pop (*) no escrivo. Mission - vio to escrivo.                                                                                                    |                                                                                                    |
| and the second second second second second second second second second second second second second second second                                                                                                    | ٨                                                                                                    |                                                                                                    |                                                                                                    |
| and the second second second second second second second second second second second second second second second                                                                                                    |                                                                                                    |                                                                                                    |                                                                                                    |
| and the second second second second second second second second second second second second second second second                                                                                                    | Por Rovor excertise to correct electricities (*)                                                                                                    | Janes parts as transfer Agregan                                                                                                    |                                                                                                    |
|                                                                                                    |                                                                                                    | e                                                                                                    |                                                                                                    |
|                                                                                                    | , the mathematical sequence of exploring of elements $\left( ^{\ast }\right)$                                                                                                    | Otro medio                                                                                                    |                                                                                                    |
|                                                                                                    | Ra Seleccione el solter +                                                                                                    | 10                                                                                                    |                                                                                                    |
|                                                                                                    | stone de celevania                                                                                                    |                                                                                                    |                                                                                                    |
|                                                                                                    | A transfer -                                                                                                    |                                                                                                    |                                                                                                    |
| and the second second                                                                                                    |                                                                                                    |                                                                                                    |                                                                                                    |
|                                                                                                    | INFORMACIÓN DE<br>(SI AF                                                                                                    | LA ORGANIZACIÓN<br>PLICA)                                                                                                    |                                                                                                    |
|                                                                                                    | «A qual engenissorien performacies"                                                                                                    | Curt es tu poento?                                                                                                    |                                                                                                    |
|                                                                                                    |                                                                                                    | 4                                                                                                    |                                                                                                    |
|                                                                                                    |                                                                                                    |                                                                                                    | 12                                                                                                    |
|                                                                                                    | Si aplica, escribe los redes socides de la empreso                                                                                                    | Pagno Web                                                                                                    |                                                                                                    |
|                                                                                                    | 8                                                                                                    |                                                                                                    |                                                                                                    |
| and the second second s | jon dónde entils unicado la proyecto?(*)                                                                                                    | Chold-Panled                                                                                                    |                                                                                                    |
|                                                                                                    | Nuedol pércelanar una o más polas hadonde ole + toras<br>mil                                                                                                    | Ets organization from independent of the power, por their<br>reprépaies et al.                                                                                                    |                                                                                                    |
|                                                                                                    | Materia (Cuertano Ros)                                                                                                    | 0                                                                                                    |                                                                                                    |
|                                                                                                    | Oustamete                                                                                                    |                                                                                                    | Sec. 15                                                                                                    |
| ALC: NOT THE OWNER OF THE OWNER OF THE OWNER OWNER OF THE OWNER OF THE OWNER OF THE OWNER OF THE OWNER OF THE OWNER OF THE OWNER OF THE OWNER OF THE OWNER OF THE OWNER OF THE OWNER OF THE OWNER OWNER OWNER OWNER OWNER OWNER OWNER OWNER OWNER OWNER OWNER OWNER OWNER OWNER OWNER OWNER OWNER OWNER OWNER OWNER OWNER OWNER OWNER OWNER OWNER OWNER OWNER OWNER OWNER OWNER OWNER OWNER OWNER OWNER OWNER OWNER OWNER                                                                                                    | Honduras<br>Otraial                                                                                                    |                                                                                                    |                                                                                                    |
|                                                                                                    |                                                                                                    |                                                                                                    |                                                                                                    |
|                                                                                                    |                                                                                                    |                                                                                                    |                                                                                                    |
|                                                                                                    | ACCESO A P                                                                                                    | LATAFORMA                                                                                                    |                                                                                                    |
| 100 - 20 Ar                                                                                                    | Per foxor, escribe simonitaria, opolidar y comer attached<br>Puede o no ser to marmo información que opregoste el                                                                                                    | ico del usuario que respectidad al formulares<br>n la seculo "Información de Aplicante"                                                                                                    |                                                                                                    |
| and the second second se                                                                                                    | Nantiles a section data events (*)                                                                                                    | Correst des trites and a second (*)                                                                                                    | the second second second second second second second second second second second second second second second s                                                                                                    |
|                                                                                                    | 2                                                                                                    | 8                                                                                                    | and the second second se |
|                                                                                                    |                                                                                                    |                                                                                                    | and the second second se |
|                                                                                                    |                                                                                                    |                                                                                                    | 10 March 10                                                                                                    |
| State State                                                                                                    | INFORMACION DEL N                                                                                                    | NODELO DE NEGOCIO                                                                                                    |                                                                                                    |
| South Contraction of the                                                                                                    | Carth and a language state (Second)                                                                                                    |                                                                                                    | the second second second second second second second second second second second second second second second s                                                                                                    |
| THE R. L.                                                                                                    | uto regenia servitivade la regat qui pi sarrie con a gradada                                                                                                    | a service descention is based as the first solution of the set of the second                                                                                                    | and the second second se |
| and the second second second second second second second second second second second second second second second                                                                                                    |                                                                                                    |                                                                                                    | and the second second se |
|                                                                                                    | Cushing on and doe to regard / regard and dop for provident of the control of the control of the | A state of the second participant of the second second second second second second second second second second                                                                                                    |                                                                                                    |
| and the second second second second second second second second second second second second second second second                                                                                                    | sensitive light pointin receivants. Ex sign of products is remitted upon to                                                                                                    | an duar d maada                                                                                                    | the second second second                                                                                                    |
| And in case of the local division of the local division of the loc | Or regold at stips tempore to causi que lest inforde en el<br>terreteres el contribuir barte la remarketa an entratadore en                                                                                                    | designed only the production of the later of the later of the second second sec | and the second second second second second second second second second second second second second second second                                                                                                    |
|                                                                                                    | concernity do principality y regions                                                                                                    |                                                                                                    | and the second second se |
|                                                                                                    | <ul> <li>Seleccioni la que optique</li> </ul>                                                                                                    |                                                                                                    | State of the second second second second second second second second second second second second second second                                                                                                    |
|                                                                                                    |                                                                                                    |                                                                                                    | and the second second                                                                                                    |
| A CONTRACTOR OF THE OWNER                                                                                                    | AVISO DE P                                                                                                    | RIVACIDAD                                                                                                    | and the second second                                                                                                    |
| A DECEMBER OF THE OWNER OF THE OWNER OF                                                                                                    | Avital de Privocated (*)                                                                                                    |                                                                                                    | The second second second second second second second second second second second second second second second se                                                                                                    |
|                                                                                                    |                                                                                                    |                                                                                                    | and the second second se |
| States and an other states of the states of the states of  | For final simple of Ariso de Missidde de Atala Jania, check en                                                                                                    | to spain to confe                                                                                                    |                                                                                                    |
|                                                                                                    |                                                                                                    |                                                                                                    |                                                                                                    |
| A DESCRIPTION OF THE OWNER OF THE OWNER OF THE OWNER OF THE OWNER OF THE OWNER OF THE OWNER OF THE OWNER OF THE                                                                                                    | Envior Fo                                                                                                    | ATTIGUENO                                                                                                    | and the second second se |
| and the second second second second second second second second second second second second second second second                                                                                                    | -                                                                                                    |                                                                                                    | A CONTRACTOR OF THE OWNER.                                                                                                    |
| A DECEMBER OF THE OWNER OF THE OWNER OF                                                                                                    | Re-regult robot                                                                                                    |                                                                                                    | A REAL PROPERTY AND INCOME.                                                                                                    |
|                                                                                                    | Pain Dee                                                                                                    |                                                                                                    | 0.0                                                                                                    |

Source: APP Platform

#### Figure 2 - Registration Form in English

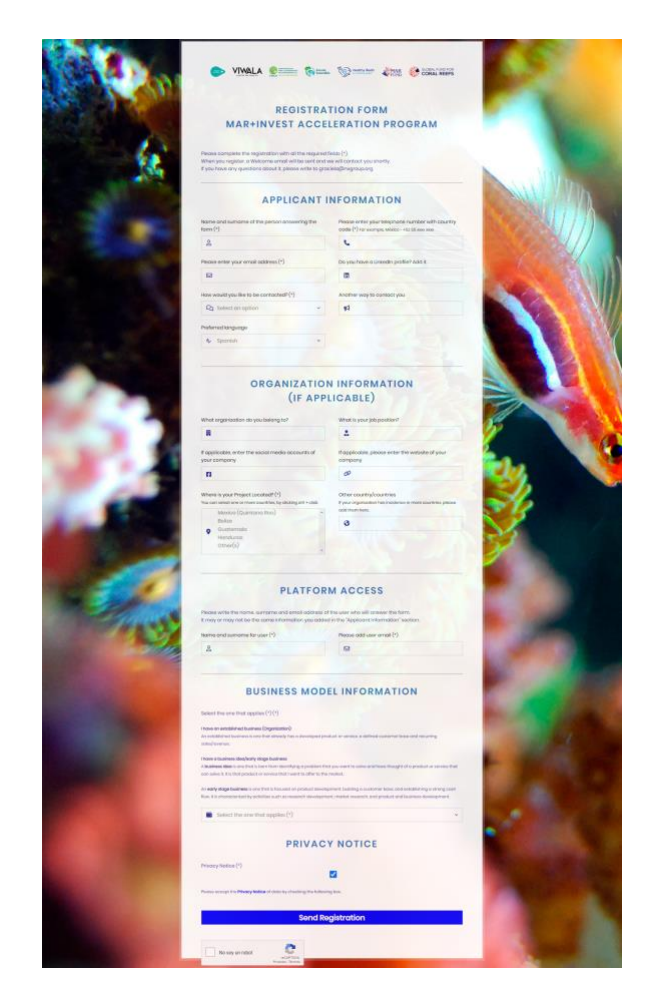

#### Source: APP Platform

Once you have completed the **registration form** with all of your data, click the "I am not a robot" button and then click the "Submit Form" button. Once you have submitted the information, the platform will send a Welcome email to the registered email accounts. At this time, the Organization or Business Idea/Early Stage and the Application form will be automatically created, indicating that the data was successfully saved. In addition, in the same email the access credentials to the platform will be sent. Please note that only those records that have valid information for this call will be registered.

Logging into the Web Platform (APP)

All users who complete the registration form will receive the respective valid credentials and must enter using the following link <u>https://app.marfund.org/</u>. The credentials previously sent by e-mail will be used for the first login. (Figure 3).

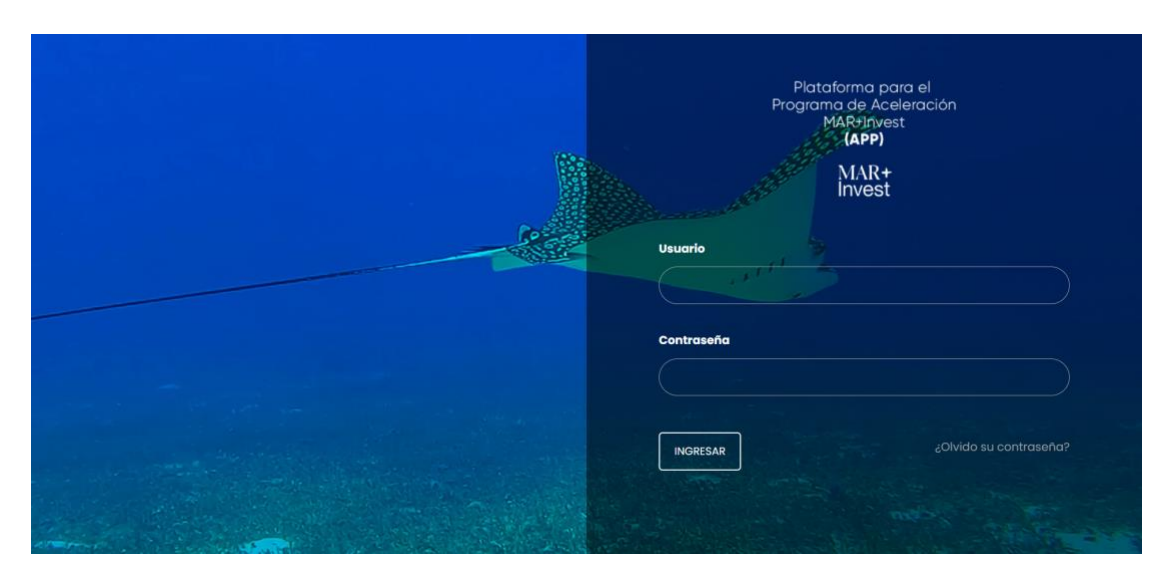

*Figure 3 – Login Screen of the Web Platform APP* 

Source: APP Platform

If you do not remember your password, click on the "Forgot your password?" area (Figure 4), where you will be asked for your username and e-mail address and a new password will be automatically sent to you.

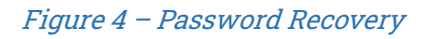

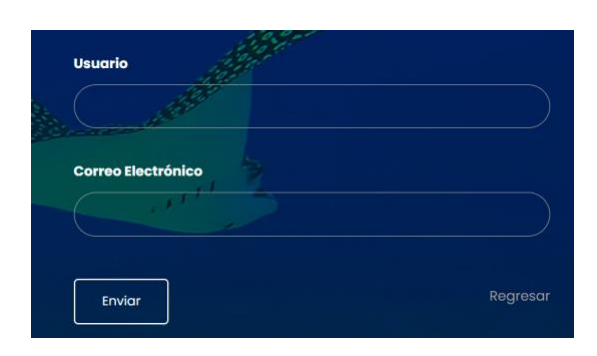

Source: APP Platform

Home Screen

Upon entering the credentials, the home screen will appear (Figure 5), where you can review the Application Form, which was created at the time of registration.

Figure 5 – Home Screen

|             |                                                                                                    | Q Escriba para buscar                                                                                       | 🗢 🧧 Manual de usuario 🔒 M                                                                                                    | is preferencias 🖞                                                                                                    | ) Salir                                                                                                    |
|-------------|----------------------------------------------------------------------------------------------------|----------------------------------------------------------------------------------------------------|----------------------------------------------------------------------------------------------------|----------------------------------------------------------------------------------------------------|----------------------------------------------------------------------------------------------------|
|             |                                                                                                    |                                                                                                    | 4                                                                                                    | 5                                                                                                    | 9                                                                                                    |
| <b>2</b>    |                                                                                                    |                                                                                                    |                                                                                                    | 1a1 de ? 🐳 🚥                                                                                                    | •                                                                                                    |
| 3           | Aplicación                                                                                                    |                                                                                                    | © Cuenta © Asignado                                                                                                    | a                                                                                                    |                                                                                                    |
| Q Buscar    |                                                                                                    |                                                                                                    |                                                                                                    |                                                                                                    | 8                                                                                                    |
| · · · · · · | Formulario de aplicación - Fu                                                                                             | Indacion Utz Kapeh 6                                                                                        | Fundacion Utz Kapeh 7 Juan Hur                                                                                                    | :ado                                                                                                    | i                                                                                                    |
|             |                                                                                                    | 1.                                                                                                    | Menú Principal                                                                                                    | Lini<br>ay                                                                                                    | nks de<br>iyuda                                                                                                    |
|             |                                                                                                    | 2.                                                                                                    | Módulo del Proponente (Organización o Idea)                                                                                                    |                                                                                                    | Ø                                                                                                    |
|             |                                                                                                    | 3.                                                                                                    | Módulo de Aplicación                                                                                                    |                                                                                                    | Ĭ                                                                                                    |
|             |                                                                                                    | 4.                                                                                                    | Manual de usuario                                                                                                    | 4                                                                                                    | <b>P</b>                                                                                                    |
|             |                                                                                                    | 5.                                                                                                    | Mis Preferencias                                                                                                    |                                                                                                    | A                                                                                                    |
|             |                                                                                                    | 6.                                                                                                    | Formulario de Aplicación a completar                                                                                                    |                                                                                                    |                                                                                                    |
|             |                                                                                                    | 7.                                                                                                    | Formulario del Proponente                                                                                                    | 6                                                                                                    | 8                                                                                                    |
|             |                                                                                                    | 8.                                                                                                    | Menú de Ayuda                                                                                                    |                                                                                                    | <b>B</b> .                                                                                                    |
|             |                                                                                                    | 9.                                                                                                    | Salir del sistema                                                                                                    |                                                                                                    |                                                                                                    |
|             | APUCACIONES > AI<br>2.405 ••<br>3<br>• Ultractiones > AI<br>0<br>0<br>0<br>0<br>0<br>0<br>0<br>0<br>0<br>0<br>0<br>0<br>0 | APLICACIONES > All<br>2 de<br>3 • Aplicación<br>0 Buscat<br>0 • $\frac{1}{2}$ Formulario de oplicación - Fe | Q. Escriba para buscor.         APLICACIONES > All         2.ds □         3 ● Aplicación         Q. Escriba para buscor.         1         0 ● ☆ 1 Formulario de aplicación - Fundacion Utz Kapel 6         1.         2.         3.         4.         5.         6.         7.         8.         9. | APPE  Centra poro buscor.     ArticActiones > All   2 co-    3 • Aplicación   • Cuenta    A aplicación   • Cuenta    • A aplicación   • Cuenta    • A aplicación   • Cuenta       • Cuenta    • A aplicación   • Cuenta    • A aplicación   • Cuenta      • A aplicación   • A aplicación      • A aplicación o Idea) • A aplicación o Idea) • A aplicación o Idea) • A aplicación o Idea) • A aplicación o Idea) • A aplicación o Idea) • A aplicación o Idea) • A aplicación o Idea) • A aplicación o Idea) | APLICACIONES > AII   A plicación    A plicación    Cuenta    A plicación    Cuenta    A plicación    Cuenta    A plicación    Cuenta    A plicación    Cuenta    A plicación     Cuenta    A plicación     Cuenta    A plicación    Cuenta    A plicación    Cuenta    A plicación     (a) Principal     (a) Módulo del Proponente (Organización o Idea)     (a) Módulo de Aplicación    (b) Módulo del Proponente    (b) Módulo de Aplicación  (c) Mis Preferencias      (c) Formulario de Aplicación a completar     (c) Formulario del Proponente      (c) Salir del sistema |

Source: APP Platform

On the home screen you can view:

- 1. Main Menu (at the moment of entering with credentials).
- Applicant Module (screen with information of the data registered at the beginning of the organization or business contact in early stage). This information can be modified at any time.
- 3. Application Module (screen with information to be filled in).
- 4. User Manual (to download the user manual and video tutorials on how to use the platform).
- 5. My Preferences (to change the password and language of the platform).
- 6. Application Form (form with the information to be completed according to the category selected at the time of registration).
- 7. Applicant Form (information about the organization or business idea, contact information).

- 8. Quick Help Menu.
- 9. Exit the System.

#### Password Change

It is recommended that you change your password as soon as possible. To change your password, click on the "My Preferences" field (Figure 5-#7) and select "My Preferences" (Figure 6). When you enter, in the upper right corner you will find the "More" option (Figure 7). Click "More" to select the "Change Password" option and follow the instructions.

#### Figure 6 – My preferences

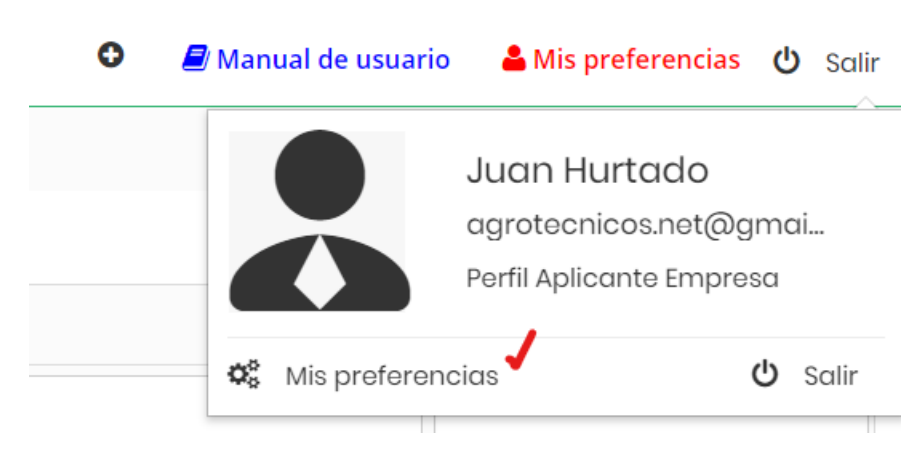

Source: APP Platform

#### Figure 7 – Password Change

| Mis p                          | preferencias                             |           | Editar Más 🗸               |
|--------------------------------|------------------------------------------|-----------|----------------------------|
| Ver deta                       | lles del Usuario " <b>Juan Hurtado</b> " |           | Cambiar la contraseña      |
|                                |                                          |           | Cambiar la clave de acceso |
| Login y rol del usuario        |                                          |           |                            |
|                                |                                          |           |                            |
| Us                             | uario agrotecnicos.net@gmail.com         | Correo    | agrotecnicos.net@gmail.com |
| Nor                            | mbre <b>Juan</b>                         | Apellidos | Hurtado                    |
| A                              | dmin No                                  | Rol       | Perfil Aplicante Empresa   |
| Vista de Prospe<br>predetermir | actos Hoy<br>nada                        | Estado    | Activo                     |
|                                |                                          |           |                            |

Source: APP Platform

## Section 3 – Applicant Module

#### **Information Updates**

Para ingresar al módulo Proponente, puede hacerlo desde el Menú Principal (Figure 9), ubicado en el la derecha, en el link Aplicación → Proponente (Figure 9).

La mayoría de los campos ingresados en el formulario de registro son editables, para que puedan ser actualizados si fuera necesario.

To enter the Applicant module, you can do so from the Main Menu (Figure 9), located on the right, in the Application link  $\rightarrow$  Applicant (Figure 9).

Most of the fields entered in the registration form are editable, so that they can be updated if necessary.

#### Figure 8 – Main Menu

| ≡   | MAR+<br>Invest APP |            | Q Est |
|-----|--------------------|------------|-------|
| *** |                    |            |       |
|     | l de más ▼         |            |       |
|     |                    | Aplicación |       |
|     | Q Buscar           |            |       |

Source: APP Platform

*Figure 9 – Applicant Module* 

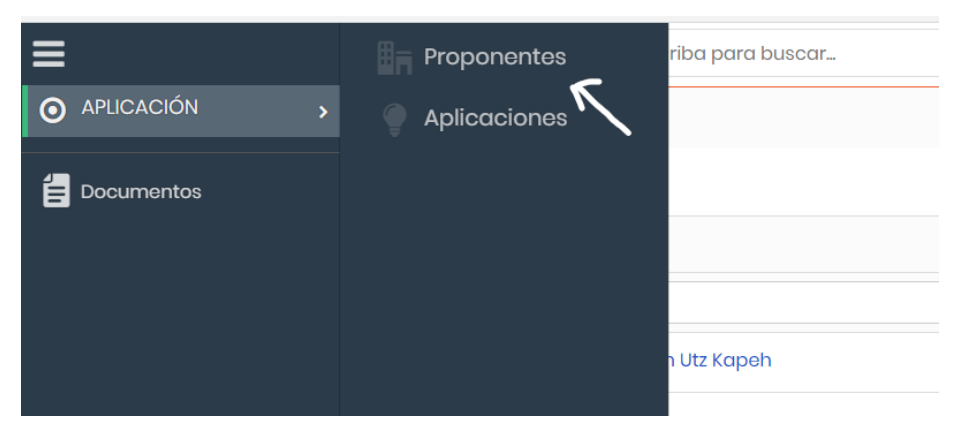

Source: APP Platform

Upon completion of the Registration Form, the information is stored in the Applicant Module (Figure 10).

#### *Figure 10 – Applicant Module*

| ≡ | MAR+<br>Invest APP                                                                            | Q, Escriba para buscar 💿      |                                 | 🛇 🖉 Manual de usuario 🔒 Mis preferencias | <b>ଓ</b> Salir    |
|---|-----------------------------------------------------------------------------------------------|-------------------------------|---------------------------------|------------------------------------------|-------------------|
| 쑘 | PROPONENTES > All > Fundacion Utz Ka                                                          |                               |                                 |                                          |                   |
|   | Fundacion Utz Kapeh<br>Juan Chamale<br>502 4084020<br>groteonicos.not@gmail.com<br>V Ver mapa |                               |                                 | Soguir Editor Enviar correo Más + <      | ¢                 |
|   | Resumen Detailes Log                                                                          | 🕈 1 🖂 2 🗐                     |                                 |                                          | Links de<br>avuda |
|   | Información del aplicante                                                                     |                               |                                 |                                          | Ø                 |
|   | Nombre Completo                                                                               | Juan Chamalo                  | Teléfono/Whatsapp               | 502 41084020                             | ø                 |
|   | Correo electrónico                                                                            | agrotecnicos.net@gmail.com    | Perfil Linkedin                 | @juan.chamale                            |                   |
|   | Medio de Contacto                                                                             | Correo Electrónico            | Otro medio                      | Skypo: Juan Chamalo                      | Ê                 |
|   | Idioma de preferencia                                                                         | Español                       |                                 |                                          |                   |
|   | Información de la Organización/E                                                              | mprendimiento                 |                                 |                                          |                   |
|   | Organización                                                                                  | Fundacion Utz Kapeh           | Puesto de trabajo               | Oficial de Comunicación                  |                   |
|   | ¿En dónde está ubicado tu proyecto?                                                           | Guatemala                     | Otro país                       |                                          |                   |
|   | Redes Sociales                                                                                | @FundacionUtzKapeh            | Página Web                      | https://fundacionutzkapoh.org            |                   |
|   | Selecciona la que aplique                                                                     | Empresa                       | Política do privacidad          | Sí                                       |                   |
|   | - Información del usuario                                                                     |                               |                                 |                                          |                   |
|   | Nombre del usuario aplicante                                                                  | Juan Chamalo                  | Correo electrónico del usuario  | agrotecnicos.net@gmail.com               |                   |
|   | Información de Registro                                                                       |                               |                                 |                                          |                   |
|   | Id Proponente                                                                                 | ACC54                         | Asignado a                      | Juan Hurtado                             |                   |
|   |                                                                                               | Devera diversion 001, 750 8 0 | NAL 2022 Mineral Drivery Deliny |                                          |                   |

#### Source: APP Platform

The Applicant module contains several tabs with information of interest, including the Application Form (Figure 11). The tabs are as follows:

- 1. Summary Tab
- 2. Details Tab (default)
- 3. Log Tab (history of changes)
- 4. Application Form Tab
- 5. Incoming Mail Log Tab
- 6. Documents Tab

#### *Figure 11 – Tabs in the Applicant Module*

| Fundacion Utz Kapeh<br>Juan Chamale<br>502 41084020<br>agrotecnicos.net@gmail.com<br>Ver mapa |            |     |            |   |   |
|-----------------------------------------------------------------------------------------------|------------|-----|------------|---|---|
| (+ Agregar e                                                                                  | tiqueta    | 3   | 4          | 5 | 6 |
| Resume                                                                                        | n Detalles | Log | <b>¥</b> 1 | 2 | 8 |

Source: APP Platform

To update the information, click on the Edit button (Figure 12). To save the information, click on the Save button (green color) and all the updated information will be saved correctly (Figure 13).

*Figure 12 – Button to edit Applicant information* 

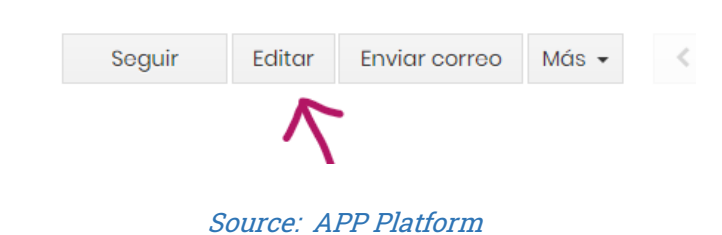

#### *Figure 13 – Save information*

| Información de la Organización/Emprendimiento |                               |  |  |  |  |
|-----------------------------------------------|-------------------------------|--|--|--|--|
| Organización *                                | Fundacion Utz Kapeh           |  |  |  |  |
| Puesto de trabajo                             | Official de Comunicación      |  |  |  |  |
| ¿En dónde está ubicado tu proyecto? *         | K Guatemala                   |  |  |  |  |
| Otro país                                     |                               |  |  |  |  |
| Redes Sociales                                | @FundacionUtzKapah            |  |  |  |  |
|                                               |                               |  |  |  |  |
|                                               | <i>k</i>                      |  |  |  |  |
| Página Wob                                    | https://fundacionutzkapoh.org |  |  |  |  |
| Selecciona la que aplique *                   | Emprosa 🔹 🖌                   |  |  |  |  |
|                                               | Guardar Concelar              |  |  |  |  |

### Section 4 – Application Module

#### Entering information in the Application form

The application form should be completed by the participant of the MAR+Invest Acceleration Program. Please note that, at the moment of registering the information in the form, the Application Form will be created according to the selected business model, i.e., Company or Business Idea or Early Stage Business. Please note that once the business model is selected it cannot be reversed by the user.

To complete the information in the Application Form, you must take into account the information requirements according to the guidelines requested in the call for proposals. For more information, please <u>click the following link</u>.

To locate the registration form you may do so through the three ways:

- 1. Home Screen (Figure 14)
- 2. Main Menu (Figure 15)
- 3. Applicant Module (Figure 16)

#### Figure 14 - Home Screen

| ≡ | MAR+<br>Invest <b>APP</b> |                               | Q, Escriba para buscar | 0 |                     | • 🖉 Manual de usuario | 🚢 Mis preferencias | ပံ Salir                   |
|---|---------------------------|-------------------------------|------------------------|---|---------------------|-----------------------|--------------------|----------------------------|
| 썉 |                           |                               |                        |   |                     |                       |                    |                            |
|   | d* Más <del>v</del>       |                               |                        |   |                     |                       | 1a1 de ?           | $\cdots \rightarrow \cdot$ |
|   |                           | Aplicación                    |                        |   | 0 Cuenta            |                       | 🕆 Asignado a       |                            |
|   | Q Buscar                  |                               | V                      |   |                     |                       |                    |                            |
|   | □ ● ☆ !                   | Formulario de aplicación - Fu | undacion Utz Kapeh     |   | Fundacion Utz Kapeh |                       | Juan Hurtado       | i                          |
|   |                           |                               |                        |   |                     |                       |                    | Links de<br>ayuda          |

Source: APP Platform

#### *Figure 15 – Application Form in Main Menu*

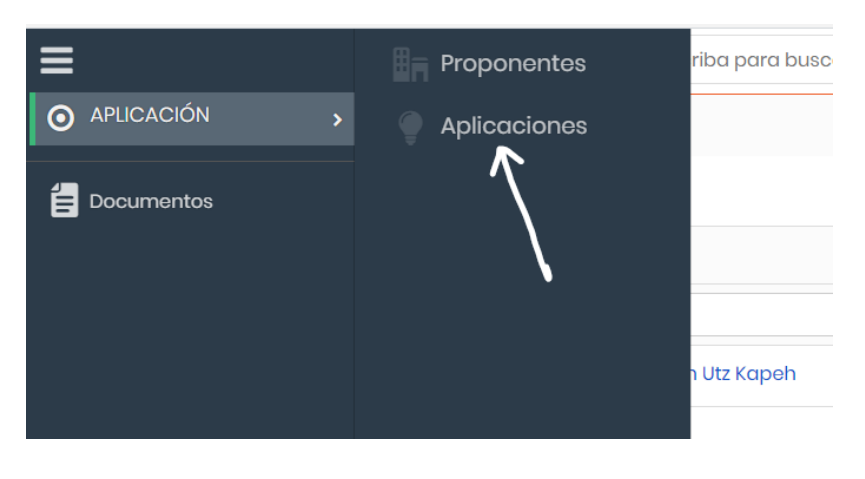

Source: APP Platform

#### *Figure 16 – Access to Application Form through Applicant Module*

| PROPONENTES > All > Fundacion Utz Ka                                                          |            |               |                         |
|-----------------------------------------------------------------------------------------------|------------|---------------|-------------------------|
| Fundacion Utz Kapeh<br>Juan Chamala<br>502 41084020<br>agroteonicos.nat@gmail.com<br>Vor mapa |            | Soguir Editar | Enviar corroo Más • < > |
| Resumen Detailes Log 🛛 🗐 🔀 🛛 🛱                                                                | /          |               | 1a1 do <b>?</b> <       |
| Asignado a  Buscar                                                                            | Aplicación |               | *                       |
| 4                                                                                             |            |               | *<br>+                  |

#### Source: APP Platform

When entering the Application Form through the tab in the Applicant Module, click on the Application and a screen will open showing all the fields (Figure 17). To edit the data, click on Details and perform the same option as seen in the Applicant Module (Figure 12).

#### Figure 17 - Application Form - Field Display

| ≣ | Invest APP                                                                                                    | Q, Escriba para buscar                                    | 0                                                                          |                                                                                 | 0 | 🖉 Manual de usuario | 着 Mis preferencias | 🖒 Salir           |
|---|----------------------------------------------------------------------------------------------------|-----------------------------------------------------------|----------------------------------------------------------------------------|---------------------------------------------------------------------------------|---|---------------------|--------------------|-------------------|
| ŝ | PROPONENTES > All > Fundacion Utz Ka                                                                                                    |                                                           |                                                                            |                                                                                 |   |                     |                    |                   |
|   | Formulario de aplicación                                                                                                    | - Fundacion Utz Kapeh                                     |                                                                            |                                                                                 |   | Detailes            |                    | ×                 |
| l | → Información del Formulario de Ap                                                                                                    | blicación                                                 |                                                                            |                                                                                 |   |                     |                    | i                 |
|   | Aplicación                                                                                                    | Formulario de aplicación - Fundacion Utz Kapoh            | Id Aplicación                                                              | POT47                                                                           |   |                     |                    | Links de<br>ayuda |
|   | Cuenta<br>Asignado a                                                                                                    | Fundacion Utz Kapeh<br>Juan Hurtado                       | Modelo de Ne                                                               | gocio Emprosa                                                                   |   |                     |                    | Ø                 |
| l | ► 1.1 Información de la Modelo de Ne<br>Una empresa o negocio establecido es aquél<br>tiene ventas / ingresos recurrentes.                                                                           | egocio<br>que ya cuenta con un producto o servicio desarr | rollado, la base de clientes está defir                                    | ida y ya                                                                        |   |                     |                    | م<br>م            |
|   | 1.1.1 Por favor, describe el producto o servicio<br>que ofreces<br>Max 800 caracteres                                                                                                    | text demo 1                                               | 1.1.2 Por favor,<br>resuelve tu pr<br>Máx 800 corach                       | describe qué problemática text demo 2<br>oducto o servicio<br>res.              |   |                     |                    | 8                 |
|   | 11.3 Por favor, describe lo más<br>datalidamente posible tu modelo de<br>negocios.<br>Quéres son tus alientes, cómo vendes tu producto o<br>servicio, cómo generas ingresos.<br>Adr. 800 caracteres. | toxt domo 412                                             | 1.1.4 ¿Cuál es la<br>jurídica de tu<br>Registro ante la<br>Máx 100 caracte | a figura legal o personería<br>ampresa?<br>autoridod fiscol de tu polit.<br>Mes |   |                     |                    | B                 |

Source: APP Platform

The Application form is the most relevant information section in the MAR+Invest Acceleration Program RfP, which has a start date and an end date to receive the information from the applicant. The information is divided into two previously reviewed categories, which correspond to:

- Applicant Information
- Category: Established company or organization
- Category: Business idea / early-stage business

To complete the information in the Application Form, you must take into account the information requirements according to the guidelines requested in the call for applications. For more information, please <u>click the following link</u>.

Each category has information of interest that the proponent must complete according to seven specific sections and relevant fields in each section. The sections are as follows (they vary according to the business model).Información del modelo de negocio

- 1. Team information
- 2. Financial Information
- 3. Information on financing needs
- 4. Environmental and social impact information
- 5. Gender information
- 6. Program information

Edit or update information in the Application Form

Please note that, in order to edit and save the Registration form in the APP platform, you will have to do it in the same way as explained for the Applicant module (Figure 18 and Figure 19). It is not necessary to have the complete and detailed information of the seven sections mentioned above. It is recommended to read carefully all the questions in their different sections. You will be able to answer them at your own pace. You must take into account the closing date of each call for applications, since after this date, the user will not be able to make any changes or updates to the information.

In each question of the form there are instructions for what is required, as well as a field for each of the different sections; however, some of them have a character limit (where there is a limit, it will be indicated in the text).

To update the information, click on the Edit button (Figure 18).

#### *Figure 18 – Button to edit information in the Application form*

| Seguir | Editar | Enviar correo | Más 👻 | < |  |
|--------|--------|---------------|-------|---|--|
| $\sim$ |        |               |       |   |  |
|        | ``     |               |       |   |  |

#### Source: APP Platform

## Section 5 – Saving information and sending the form

Saving information in the Application Form

To save the information, click on the Save button (green color) and all the updated information will be saved correctly (Figure 19).

If the user is entering information, he/she may receive a message on the screen (Figure 20), indicating that it is recommended to save the information. Upon receiving this notification, the user must click anywhere on the screen to make the message disappear and continue entering or reviewing the information.

Figure 19 - Save information in the Application form

|                                                                                                    | Q Escriba para buscar                  | 0              |          | 0 | 📕 Manual de usuario | 🛔 Mis preferencias | <mark>ሆ</mark> Salir |
|----------------------------------------------------------------------------------------------------|----------------------------------------|----------------|----------|---|---------------------|--------------------|----------------------|
| APLICACIONES > All > Editando : Formul                                                                                                    |                                        |                |          |   |                     |                    |                      |
| Editando Aplicación - Formulario de                                                                                                    | e aplicación - Fundacion Utz K         | apeh           |          |   |                     |                    |                      |
| Información del Formulario de Ap                                                                                                    | plicación                              |                |          |   |                     |                    |                      |
| Aplicación •                                                                                                    | Formulario de aplicación - Fundacion U | Itz Kapeh      |          |   |                     |                    |                      |
| 1.1 Información de la Modelo de Negocio<br>Una empresa o negocio establecido es aquél que ya cuenta con un producto o servicio desarrollado, la base de clientes está definida y ya tiene ventas / ingresos recurrentes. |                                        |                |          |   |                     |                    |                      |
| 1.1.1 Por favor, describe el producto o servicio<br>Ada: 800 coractores                                                                                                    | que ofreces                            | text demo 1    |          |   |                     |                    |                      |
| Total: 1/800                                                                                                    |                                        |                |          |   |                     |                    |                      |
| 1.1.2 Por favor, describe qué problemática res<br>Ada: 800 coractores                                                                                                    | uelve tu producto o servicio           | text demo 2    |          |   |                     |                    | 4                    |
|                                                                                                    |                                        | Total : 11/800 |          |   |                     |                    |                      |
|                                                                                                    |                                        | Guardar        | Cancelar |   |                     |                    |                      |

Source: APP Platform

#### Figure 20 - Warning screen to save information

| MAR+<br>Invest APP                        | Notificación ×                                                                                                    | 0 | 🖉 Manual de usuario | 🖀 Mis preferencias | ഗ്ര Salir |
|-------------------------------------------|----------------------------------------------------------------------------------------------------|---|---------------------|--------------------|-----------|
| PLICACIONES > All > Editando : Formul     |                                                                                                    |   |                     |                    |           |
| itando Aplicación - Formulario de aplicac | Nota: Recuerde guardar su trabajo, presionando el Botón<br>"Guardar" (verde) en la parte inferior, cada 10-15 minutos o si se<br>aleja de la computadora. Para modificar nuevamente la<br>propuesta haz clic en el botón Editar en la parte superior |   |                     |                    |           |
| nformación del Formulario de Aplicación   | derecha. Para solir de esta pantalla haz clic en cualquier lugar<br>de la pantalla.                                                                                                    |   |                     |                    |           |
| Aplicación * Formulario o                 | aplicación - Fundacion Utz Kapeh                                                                                                    |   |                     |                    |           |

Source: APP Platform

**Important Note**: By not using the "Save" button and exiting the system unexpectedly, information will be lost. Also, please be reminded that the system deactivates after 30 minutes of inactivity, so it is important to save information on a regular basis. By saving the information and logging out of the system the data will remain stored until your next session.

#### **Field format**

To enter information, you must take into account the different types of fields to be entered. The different types of fields are as follows:Texto (hasta 256 caracteres, incluyendo espacios)

- Expanded Text (up to 10000 characters, including spaces)
- Numbers (integers from 0 to 100,000)
- Selection (Yes/No)
- Currency (up to US\$ 10 million)
- Percentage (1 to 100, example 5, the symbol "%" is not placed)

The Text and Expanded Text fields accept up to a previously assigned maximum number of characters, so if the text is greater than the maximum number, you should consider revising the text to fit the maximums indicated.

#### Submitting the Application Form for review

To complete the process, the applicant is required to submit the Application Form through the platform.

At the end of the Application form there is a section called Submit Application Form (Figure 21) and the field used is "Submit Form". This field has only two options: 1) **Option No** and option 2) **Option Yes** which indicates to the system to notify that the Application Form has been completed and is ready for review. Then select the Yes option and click on Save. Remember that with the Yes option, the Application Form will be submitted and you will no longer be able to make any modifications to it.

#### Figure 21 - Sending the Application Form

| Envío de Formulario de<br>Sí ya completaste el formulario, por fe<br>Es importante que revises todas tus r | Aplicación<br>avor selecciona la opción "SI" y da clic en el botón de Guardar.<br>espuestas antes de enviar el formulario, ya que después no se | podrá editar. |
|----------------------------------------------------------------------------------------------------|----------------------------------------------------------------------------------------------------|---------------|
| Enviar Formulario                                                                                          | Selecciona una opción                                                                                                    |               |
|                                                                                                    |                                                                                                    | ٩             |
|                                                                                                    | Selecciona una opción                                                                                                    |               |
|                                                                                                    | Sí                                                                                                    |               |
|                                                                                                    | No                                                                                                    |               |

Source: APP Platform

After the Application Form is submitted, it will enter a cycle of revisions prior to its Approval/Rejection by the Evaluation Committee. During this process it is possible that the technical staff of the member funds and the MAR+Invest office staff will enable a revision module, which will re-activate the editing of the proposal. During the revision/editing process (not described in this Manual) the applicant will be informed via email so that the necessary edits can be made with specific instructions from the MAR+Invest team and the proposal can continue its evaluation process. Successful submission of a proposal does not guarantee that funding will be granted, as this is up to the MAR+Invest Evaluation Committee.

#### **Final Considerations**

This manual was published during the MAR+Invest Acceleration Program Call for Proposals in February 2023. Other versions of this manual will be made available for future calls. If there are any doubts during the editing process, please contact Graciela Suárez, MAR+Invest project manager, at the following e-mail address: graciela@nvgroup.org.